# 可编程控制仪表

# 使用说明书

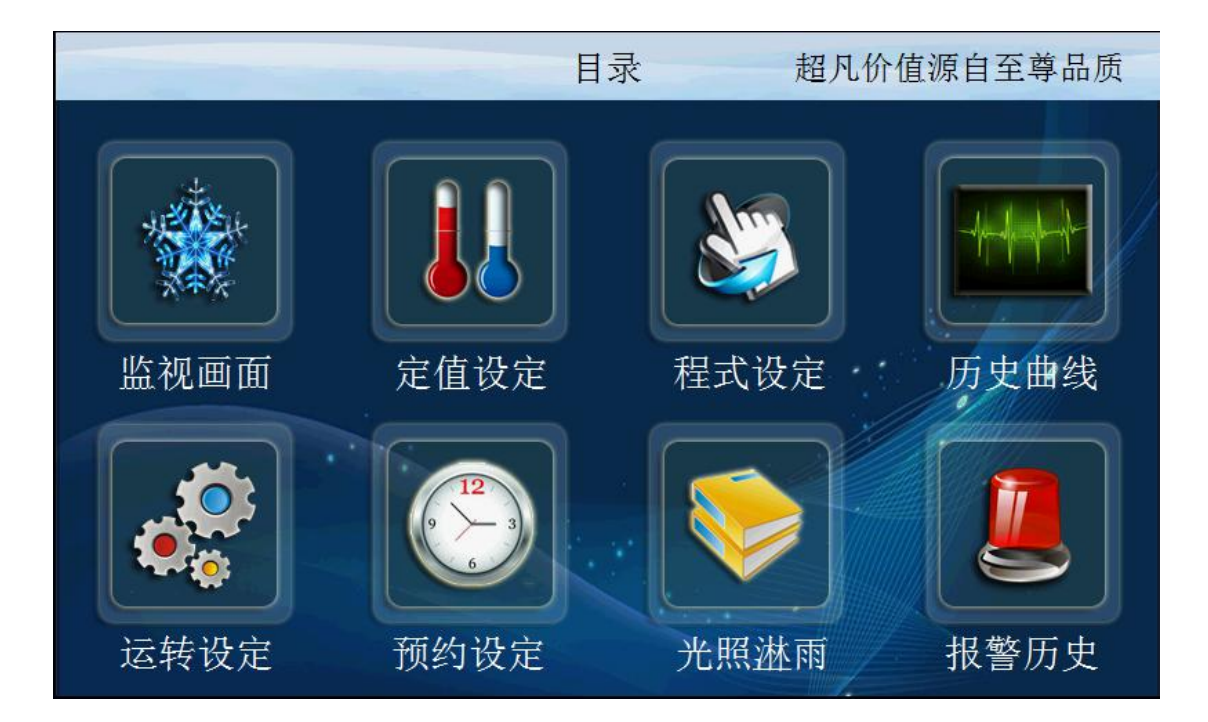

| 1. | . 运行画面             | 3             |
|----|--------------------|---------------|
|    | 1.1 定值停止画面         | 3             |
|    | 1.2 定值运行画面 1       | 6             |
|    | 1.3 定值运行详细画面       | 7             |
|    | 1.4 程式停止画面         | 7             |
|    | 1.5 程式启动画面         | 8             |
| 2  | 设定操作               |               |
|    | 2.1 操作设定画面         | 10            |
|    | 2.2 预约设定画面         | 13            |
|    | 2.3 参数设定画面         | 14            |
| 3  | 报警历史界面             |               |
| 4  | 曲线监控界面             | 17            |
| 5  | 程序设定画面             | 21            |
|    | 试验标题界面             | 24            |
| 6  | 定值设定               |               |
|    | 6.1 定值设定界面         | 25            |
| 7  | 系统设定错误!未知          | 主义书签。         |
|    | 7.1 设定输入           | 主义书签。         |
|    | 7.2 T 和 IS 的参数设定画面 | 主义书签。         |
|    | 7.3 继电器设定界面如下      | 主义书签。         |
|    | 7.4 PID 设置画面错误! 未知 | 主义书签。         |
|    | 7.5 DI 报警画面错误! 未知  | 主义书签。         |
|    | 7.6 内部报警画面         | <b>主义书签</b> 。 |

## 目录

# 1. 运行画面

控制器的显示信息状态画面。

#### 1.1 定值停止画面

| <□目录 定值停止         |     |           |                                     |          | 16:38:10                       |
|-------------------|-----|-----------|-------------------------------------|----------|--------------------------------|
| 温度 [OFF]          | 黑枝  | 反         | [OFF]                               | 「猫助      | 设定]                            |
| 888.7             |     | 0.0       |                                     | SP -0. 3 | PV 233. 43                     |
| 设定 0.0            | 设定  | 0.0       |                                     |          |                                |
| 湿度 [OFF]          | 全光  | 全光谱 [0FF] |                                     | 340      | [OFF]                          |
| <sup>%</sup>      | -   |           | <b>—</b> <sup>₩/M<sup>2</sup></sup> |          | .—— <sup>₩/M<sup>2</sup></sup> |
| 设定 0.0            | 设定  | 设定 0      |                                     | 设定 0.    | . 00                           |
| 2019/08/22 任务选择 转 | 盘停止 | 内喷停止      | 外喷停止                                | 手动停      | 机启动                            |

| 序号 | 名称     | 说明        |
|----|--------|-----------|
| 1  | 冷凝温度   | 冷凝的温度显示   |
| 2  | 光照强度   | 当前显示的光照强度 |
| 3  | 黑板温度   | 黑板的显示温度   |
| 4  | 辐照强度累计 | 辐照强度的累计量  |
| 5  | 全光谱    | 全光谱显示     |
| 6  | 340    | 340显示     |

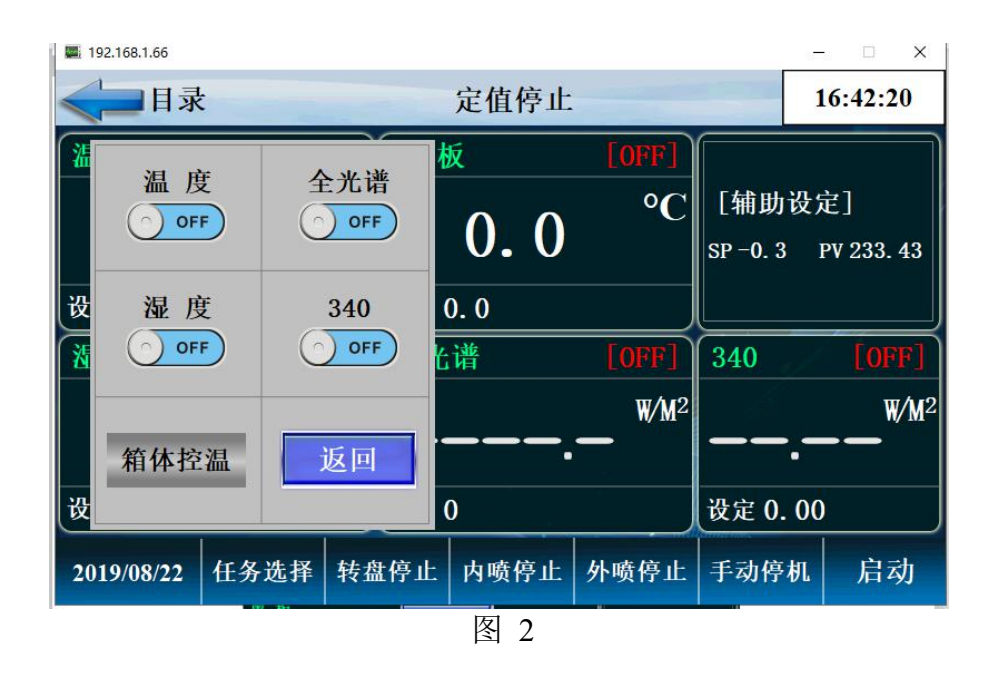

加热内喷停止按键 按下后显示上图画面,可以选择加热的

模式

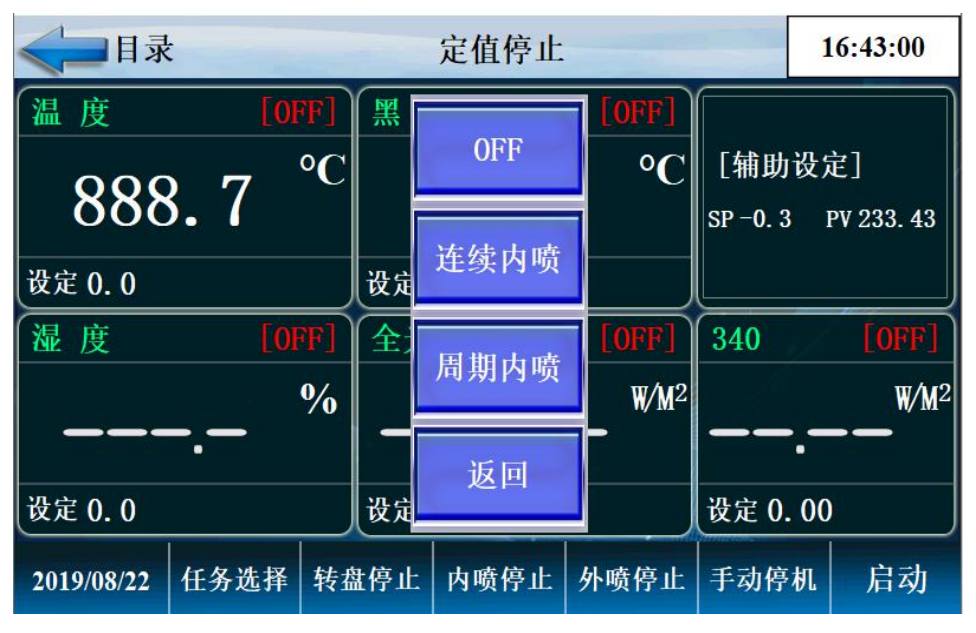

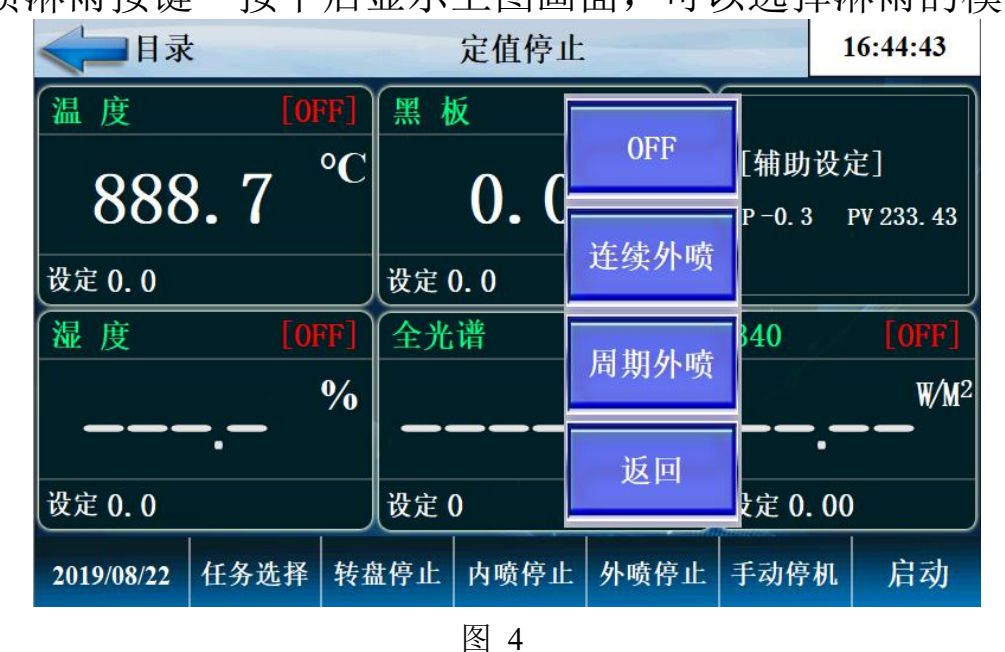

外喷淋雨按键 按下后显示上图画面,可以选择淋雨的模式

手动停机按键 按下后显示上图画面,可以选择停机的模式

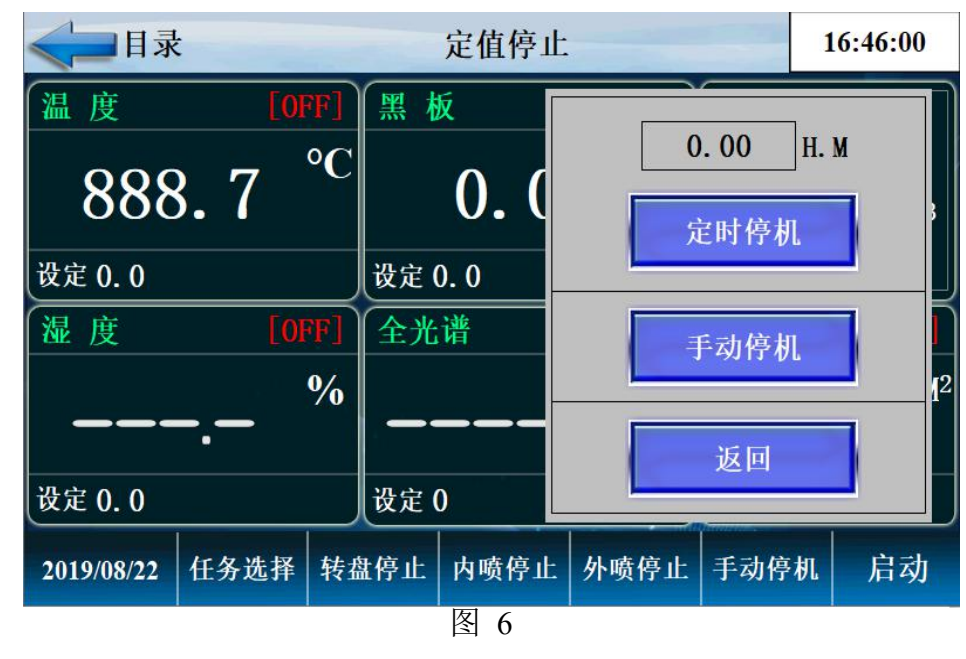

启动按键 按下后显示上图画面,可以选择启动的模式

#### 1.2 定值运行画面 1

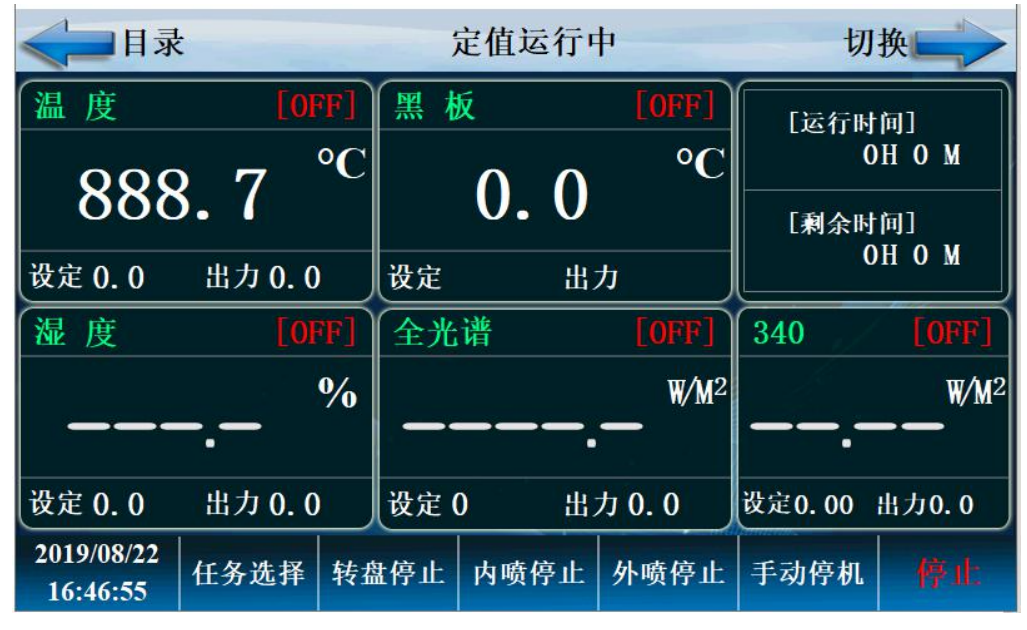

| 序号 | 名称 | 说明       |
|----|----|----------|
| 1  | 目录 | 返回目录画面   |
| 2  | 切换 | 切换下一画面   |
| 3  | 停止 | 停止当前程序运行 |

1.3 定值运行详细画面

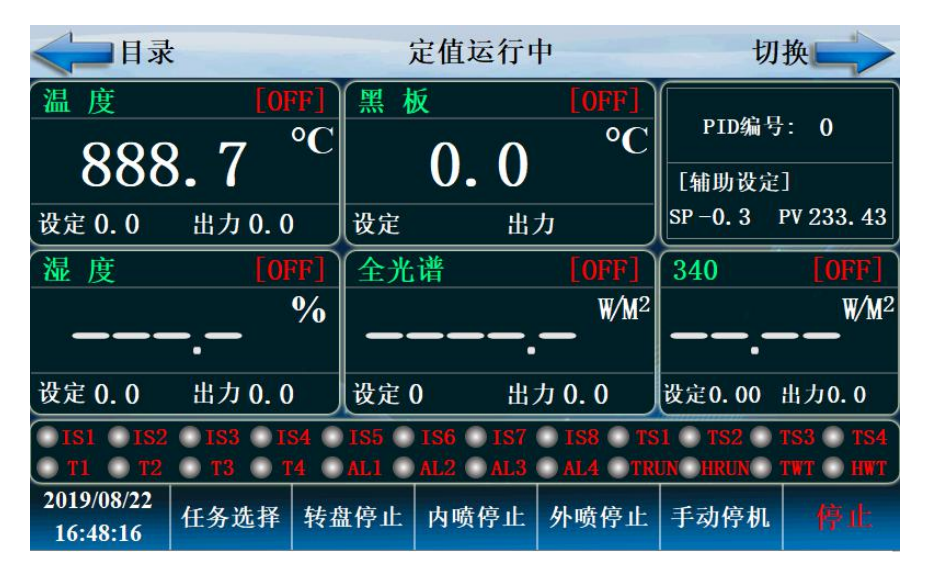

图 8

| 序号 | 名称         | 说明            |
|----|------------|---------------|
| 1  | 出力         | 温度 PID 控制输出力度 |
| 2  | IS/T/TW/TH | 表示当前运行监控      |

1.4 程式停止画面

| <■目录                | <□目录 程式停止                        |               |                            |
|---------------------|----------------------------------|---------------|----------------------------|
| 温度                  | 黑板                               |               |                            |
| 888.7 <sup>°C</sup> | <b>0.</b> 0 °C                   | [辅助<br>SP-0.3 | 设定]<br>PV 233. 43          |
| 设定 0. 0             | 设定 0.0                           |               |                            |
| 湿度                  | 全光谱                              | 340           |                            |
| %                   | ———.— <sup>W/M<sup>2</sup></sup> |               | <sup>W/M<sup>2</sup></sup> |
| 设定 0.0              | 设定 0                             | 设定 0.         | . 00                       |
| 2019/08/22 转盘停止     | 程式 1 段数                          | 0             | 启动                         |

| 序号 | 名称 | 说明        |
|----|----|-----------|
| 1  | 程式 | 当前程式编号    |
| 2  | 段号 | 当前段数编号    |
| 3  | 启动 | 程式启动按键    |
| 4  |    | 其它说明与定值相同 |

### 1.5 程式启动画面

| 程式运行画面              |                                  |                                  |  |
|---------------------|----------------------------------|----------------------------------|--|
| ◆ 目录                | 程式停止                             | 16:49:34                         |  |
| 温度                  | 黑板                               |                                  |  |
| 888.7 <sup>°C</sup> | 0.0 °C                           | [辅助设定]<br>SP -0.3 PV 233.43      |  |
| 设定 0.0              | 设定 0.0                           |                                  |  |
| 湿度                  | 全光谱                              | 340                              |  |
| <sup>%</sup>        | ———.— <sup>W/M<sup>2</sup></sup> | ——.—— <sup>W/M<sup>2</sup></sup> |  |
| 设定 0.0              | 设定 0                             | 设定 0.00                          |  |
| 2019/08/22 转盘停止     | 程式 1 段数                          | 0 启动                             |  |

| 冬 | 10 |
|---|----|
|---|----|

| 序号 | 名称   | 说明              |
|----|------|-----------------|
| 1  | 启动确定 | 选择是启动有效,选择否启动无效 |
| 2  | 停止确定 | 选择是停止有效,选择否停止无效 |
| 3  | 目录   | 返回目录            |
| 4  | 跳段   | 结束本段,运行下一段      |
| 5  | 暂停   | 计时暂停            |

#### 程式运行画面 2

| 《 日录                   |                                                                         | 标题:        |             |              | 切                | J换               |
|------------------------|-------------------------------------------------------------------------|------------|-------------|--------------|------------------|------------------|
| 温度                     | [OFF                                                                    | 】黑板        | [0]         | ŦF]          | [辅助设定            | £]               |
|                        | 0                                                                       |            | •           | °C           | SP - <b>0.</b> 3 | PV 233. 43       |
| 888                    | 3.7                                                                     | ⊂∥ 0       | . 0         |              | 程式循环:            | 0 / 1            |
| 设定 0.0                 | 出力 0.0                                                                  | 设定         | 出力          |              | 段数循环:            | 0 / 0            |
| 湿度                     | [OFF                                                                    | 全光谱        | [0]         | F]           | 340              | [OFF]            |
|                        | %                                                                       | Ď          |             | <b>V∕M</b> 2 |                  | W/M <sup>2</sup> |
|                        | -,                                                                      |            |             |              |                  |                  |
| 设定 0.0                 | 出力 0.0                                                                  | 设定 0       | 出力 0.0      |              | 设定0.00           | 出力0.0            |
| <b>IS1</b> IS2         | 💿 IS1 💿 IS2 💿 IS3 💿 IS4 💿 IS5 💿 IS6 💿 IS7 💿 IS8 💿 TS1 💿 TS2 💿 TS3 💿 TS4 |            |             |              |                  |                  |
| 🔍 T1 🔍 T2              | 🔘 T3 🔍 T4                                                               | AL1 AL2    | ● AL3 ● AL4 | OTRI         | JN HRUN          | TWT 🕥 HWT        |
| 2019/08/22<br>16:50:03 | 转盘停止                                                                    | PID编号<br>0 | 跳段          | 1            | 保持               | 停止               |

图 11

| 序号 | 名称 | 说明              |
|----|----|-----------------|
| 1  | 目录 | 返回目录            |
| 2  | 出力 | 温度控制 PID 输出     |
| 3  | 程式 | 当前运行程式段数 PID 段数 |
| 4  | 停止 | 定值停止按键          |
| 5  | 切换 | 切换到实时记录曲线画面     |

# 2 设定操作

#### 2.1 操作设定画面

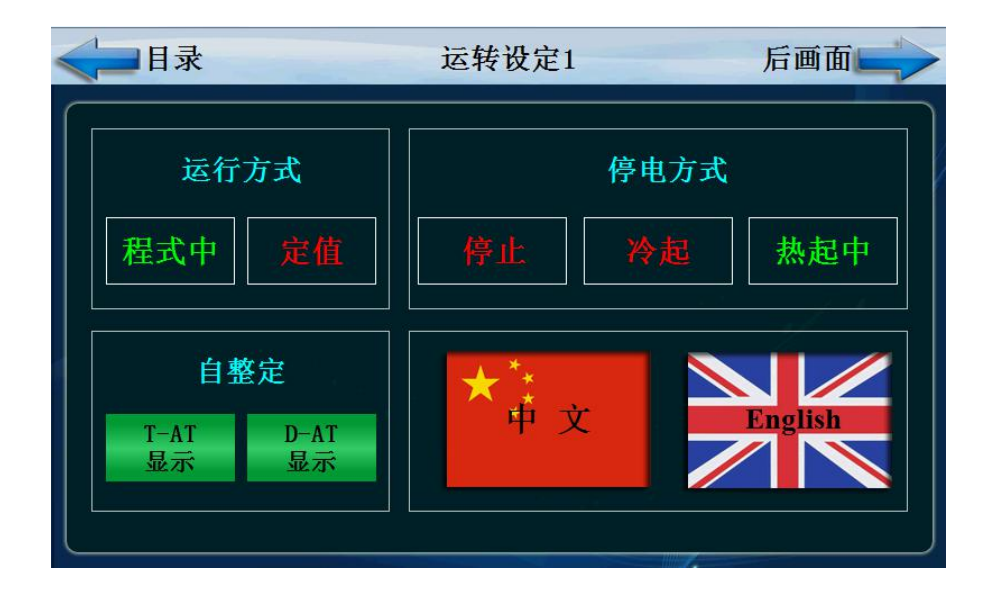

图 12

| <目录            | 运转设定2         | 后画面                         |
|----------------|---------------|-----------------------------|
| 温度区域<br>0.0 °C | 湿度区域<br>0.0 % | 全光谱区域<br>0 ₩/M <sup>2</sup> |
| 待机设定           |               | 待机时间                        |
| <u>禁用中</u>     | 动0            | 时 0 分                       |

图 13

| 序号 | 名称   | 说明       |                        |          |            |  |
|----|------|----------|------------------------|----------|------------|--|
| 1  | 运行方式 | 选择程序i    | 选择程序运行或定值运行,在程序运行时不可更改 |          |            |  |
| 2  |      |          | 停电后复转时, 选择运行方式         |          |            |  |
|    |      | 停电前      | 程序/定值                  | 程序运行     | 定值         |  |
|    |      | 状态       | 停止                     |          | 运行         |  |
|    |      |          |                        |          |            |  |
|    |      | 停止       | 程序/定值                  | 程序停止     | 定值         |  |
|    |      |          | 停止                     |          | 停止         |  |
|    |      | 冷起       | 程序/定值                  | 从第一段开始运行 | 完值         |  |
|    | 停电方式 |          | 停止                     |          | 之 山<br>信 止 |  |
|    |      |          |                        |          |            |  |
|    |      |          | 程序定值 停                 | 继续停电前运行段 | 定值         |  |
|    |      | 热起       | 止                      | 的 时继续运行  | 运行         |  |
|    |      |          |                        |          |            |  |
|    |      |          |                        |          |            |  |
| 3  | 控制方式 | 有没有温     | 度显示可选                  |          |            |  |
| 4  | 运行方式 | 可选择程式或定值 |                        |          |            |  |
| 5  | 待机设定 | 设定是否待机   |                        |          |            |  |
| 6  | 待机时间 | 设定待机时间   |                        |          |            |  |
| 7  | 温度区域 | 温度待机区    |                        |          |            |  |
| 8  | 湿度区域 | 湿度待机团    | 湿度待机区                  |          |            |  |
| 9  | 全光谱区 | 全光谱待机区   |                        |          |            |  |

温度变化斜率举例说明如下:

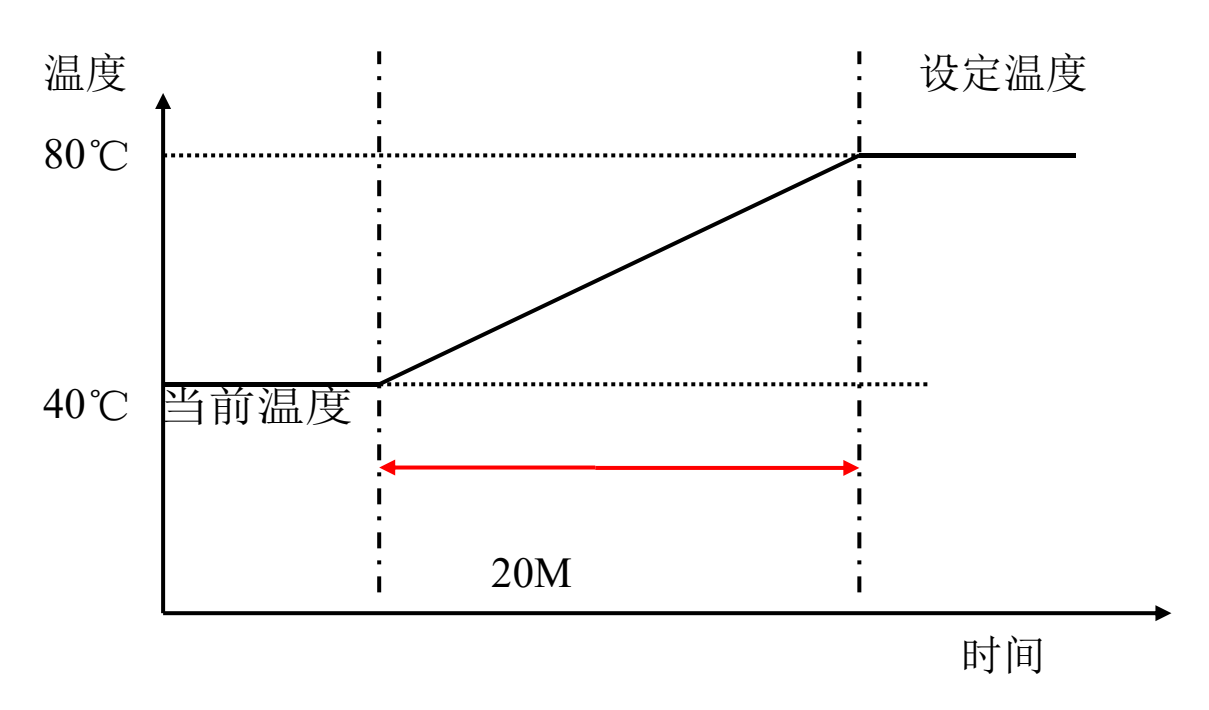

当前温度为40℃,设定温度为80℃,设定斜率为2℃/分,温度到80℃用时20分钟。湿度设定相同。

#### 2.2 预约设定画面

设置当前时间、预约设定运行时间

| 一目录 预约设定                         | 12              | 2:57:49 |
|----------------------------------|-----------------|---------|
| 当前 2018 年 2 月 5 日   时间 12 时 57 分 | 预约开关<br>OFF OI  | 1       |
| 预约 0 年 0 月 0 日   时间 0 时 0 分      | 预约模式   重新    运行 | 续<br>行  |

| 序号 | 名称   | 说明                  |
|----|------|---------------------|
| 1  | 当前时间 | 当前的时间               |
| 2  | 预约时间 | 机器预约启动的时间           |
| 3  | 预约设定 | OFF 预约不启动,为 ON 预约启动 |
| 4  | 预约模式 | 可选择重运行和继续运行         |

#### 2.3 参数设定画面

| - | - ISENOOTHOU |            |                  |         |           |     | 174 S.N.     |
|---|--------------|------------|------------------|---------|-----------|-----|--------------|
| - | (二日:         | 录          |                  | 参数设定    | È         |     | 16:53:31     |
|   | 名称           | 延时时间       | 喷                | 淋时间     | 间隔时间      | J B | 循环次数         |
|   | 内喷           | 0. 0       |                  | 0. 0    | 0. 0      |     | 0            |
|   | 外喷           | 0. 0       |                  | 0. 0    | 0. 0      |     | 0            |
|   | 名称           | 全光谱        |                  |         | 340       | 转   | 盘设定<br>0 Min |
|   | 辐照限制         | 99999.9999 | (KWH)            | 9999.99 | 999 (KWH) | OF  | F ON         |
|   | 当前累计         | 0.0000     | 清 <mark>除</mark> | 0. 0000 | )0 清除     | 辐照  |              |
|   | 累计停机         | O OFF      |                  | 0       | OFF       |     | 清除           |

图 15

| 序号 | 名称     | 说明         |
|----|--------|------------|
| 1  | 喷淋     | 喷淋设定       |
| 2  | 喷淋时间   | 喷淋运行时间     |
| 3  | 喷淋间隔时间 | 喷淋关闭时间     |
| 4  | 辐照累计停机 | 辐照累计上限是否停机 |
| 5  | 辐照限制   | 最大辐照量      |
| 6  | 当前累计   | 当前累计辐照量    |
| 7  | 辐照时间累计 | 辐照时间总和     |
| 8  | 清除     | 清除辐照累计时间   |

# 3 报警历史界面

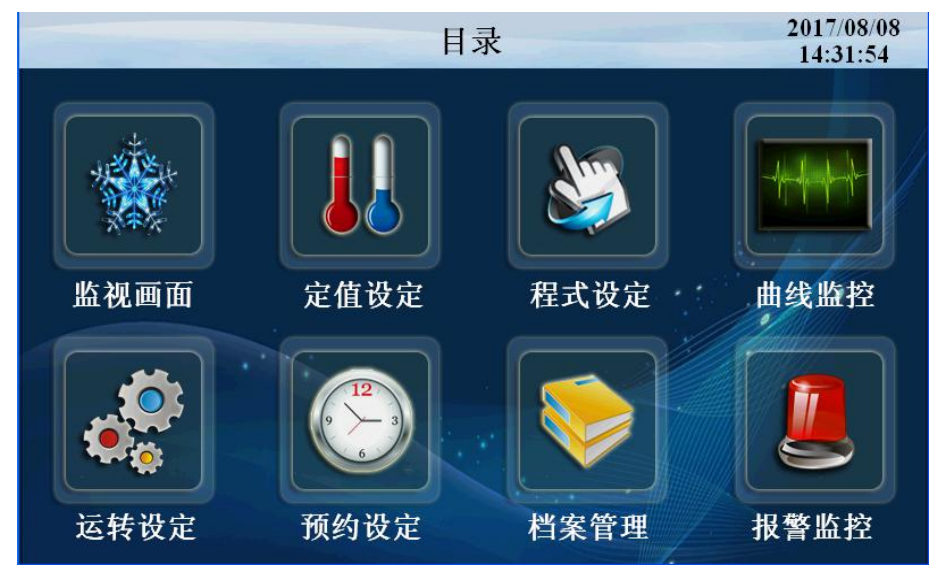

图 16

#### 点击'报警监控'按键进入如下画面

| <目录   | DI报警列表 | 报警解除 | 后画面 |
|-------|--------|------|-----|
| 序号 名務 | 序号     | 名    | 称   |
|       | 5      |      |     |
|       | 6      |      |     |
| 2     | 7      |      | 11  |
| 3     | 10     |      |     |
| 4     |        |      |     |
| ALI   | AL3    |      |     |
| AL2   | AL4    |      |     |

图 17

#### 点击'后画面'按键进入如下画面

| <目录                 | 历史报警                | 前画面       |
|---------------------|---------------------|-----------|
| 报警时间                | 解除时间                | 报警内容      |
| 2019-04-17 11:44:06 | 2019-04-17 11:44:12 | 运行结束      |
| 2019-04-17 11:44:00 | 2019-04-17 11:44:02 | 程式启动      |
| 2019-04-17 11:43:56 | 2019-04-17 11:43:57 | 运行结束      |
| 2019-04-17 11:43:51 | 2019-04-17 11:43:52 | 程式启动      |
| 2019-04-17 11:43:15 | 2019-04-17 11:43:17 | 运行结束      |
| 2019-04-17 11:43:09 | 2019-04-17 11:43:10 | 程式启动      |
| 2019-04-17 11:43:07 | 2019-04-17 11:43:08 | 运行结束      |
| 2019-04-17 11:43:01 | 2019-04-17 11:43:03 | 程式启动      |
| 2019-04-17 11:42:59 | 2019-04-17 11:43:00 | 运行结束      |
| 2019-04-17 11:42:50 | 2019-04-17 11:42:53 | 程式启动      |
| 2019-04-17 11:42:41 | 2019-04-17 11:42:49 | 运行结束      |
| 2019-04-17 11:42:36 | 2019-04-17 11:42:38 | 程式启动      |
|                     |                     |           |
| 查询                  | 删除 长按表格2            | S,进入详细画面! |

图 18

| 序号 | 名称    | 说明          |
|----|-------|-------------|
| 1  | DI 报警 | 外部输入的故障报警显示 |
| 2  | 历史报警  | 报警的历史数据     |
| 3  | 报警解除  | 手动解除报警信号    |
| 4  | 删除启动  | 操作员删除报警历史   |

4 曲线监控界面

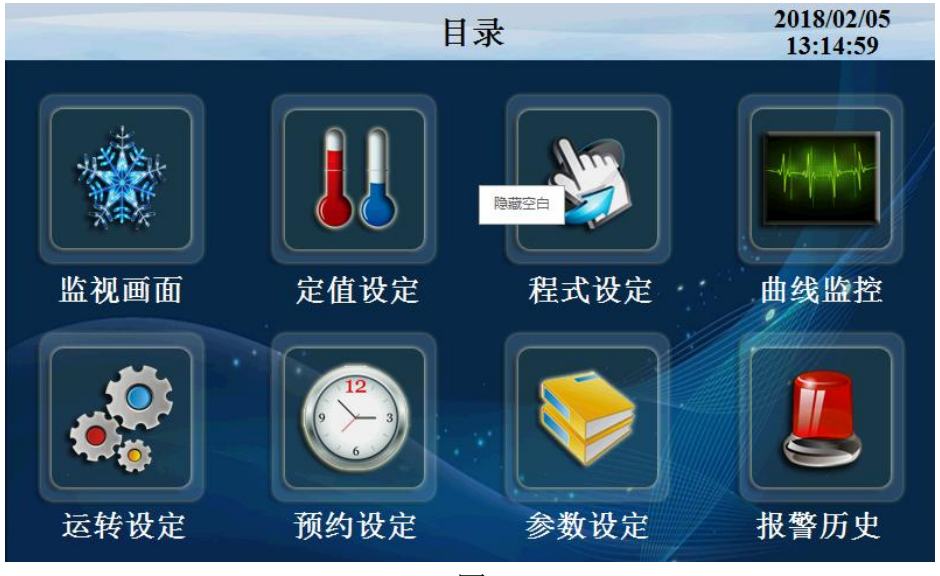

点击'曲线监控'按键进入如下画面

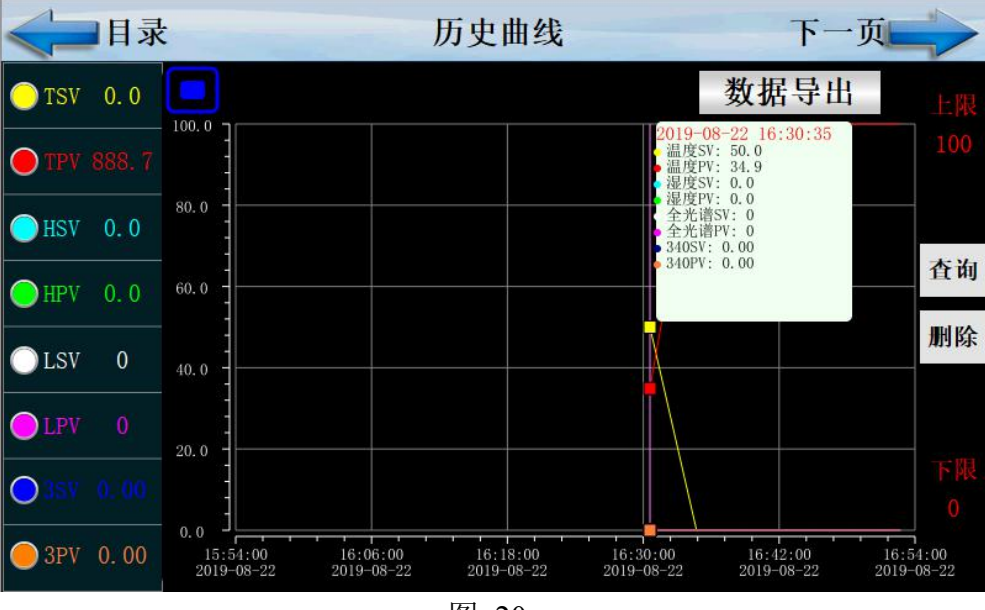

图 20

| 序号 | 名称               | 说明         |
|----|------------------|------------|
| 1  | 温度 SV            | 温度设定值      |
| 2  | 湿度 SV            | 湿度设定值      |
| 3  | 温度 PV            | 温度显示值      |
| 4  | 湿度 PV            | 湿度显示值      |
| 5  | 全光谱 PV           | 全光谱显示值     |
| 6  | 黑板 PV            | 黑板显示值      |
| 7  | 全光谱 SV           | 全光谱设定值     |
| 8  | 数据导出             | 数据导出按键     |
| 9  | =                | 曲线查询开始时间按键 |
| 10 | $\triangleright$ | 自动播放按键     |
| 11 | Z                | 左移按键       |
| 12 | M                | 右移按键       |
| 13 |                  | 浮标显示按键     |
| 14 | $\oplus$         | 放大曲线按键     |
| 15 | Θ                | 缩小曲线按键     |
| 16 | 下一页              | 进入数据表格界面   |

| <目录                 | 数    | 居表格  |      | 上一页  |      |
|---------------------|------|------|------|------|------|
| 时间                  | 温度SV | 温度PV | 冷凝SV | 冷凝PV | 光照SV |
| 2018-02-05 11:37:00 | 0.0  | 0.0  | 0.0  | 0.0  | 0.06 |
| 2018-02-05 11:36:30 | 0.0  | 0.0  | 0.0  | 0.0  | 0.06 |
| 2018-02-05 11:36:00 | 0.0  | 0.0  | 0.0  | 0.0  | 0.06 |
| 2018-02-05 11:35:30 | 0.0  | 0.0  | 0.0  | 0.0  | 0.06 |
| 2018-02-05 11:35:00 | 0.0  | 0.0  | 0.0  | 0.0  | 0.06 |
| 2018-02-05 11:34:30 | 0.0  | 0.0  | 0.0  | 0.0  | 0.06 |
| 2018-02-05 11:34:00 | 0.0  | 0.0  | 0.0  | 0.0  | 0.06 |
| 2018-02-05 11:33:29 | 0.0  | 0.0  | 0.0  | 0.0  | 0.06 |
| 2018-02-05 11:32:59 | 0.0  | 0.0  | 0.0  | 0.0  | 0.06 |
| 2018-02-05 11:32:29 | 0.0  | 0.0  | 0.0  | 0.0  | 0.06 |
| 2018-02-05 11:31:59 | 0.0  | 0.0  | 0.0  | 0.0  | 0.06 |
| 2018-02-05 11:31:29 | 0.0  | 0.0  | 0.0  | 0.0  | 0.06 |
| 2018-02-05 11:30:59 | 0.0  | 0.0  | 0.0  | 0.0  | 0.06 |
| 2018-02-05 11:30:28 | 0.0  | 0.0  | 0.0  | 0.0  | 0.06 |
|                     | 1    |      | 1    | 1    | La   |

图 21

点击'数据导出'按键进入如下画面

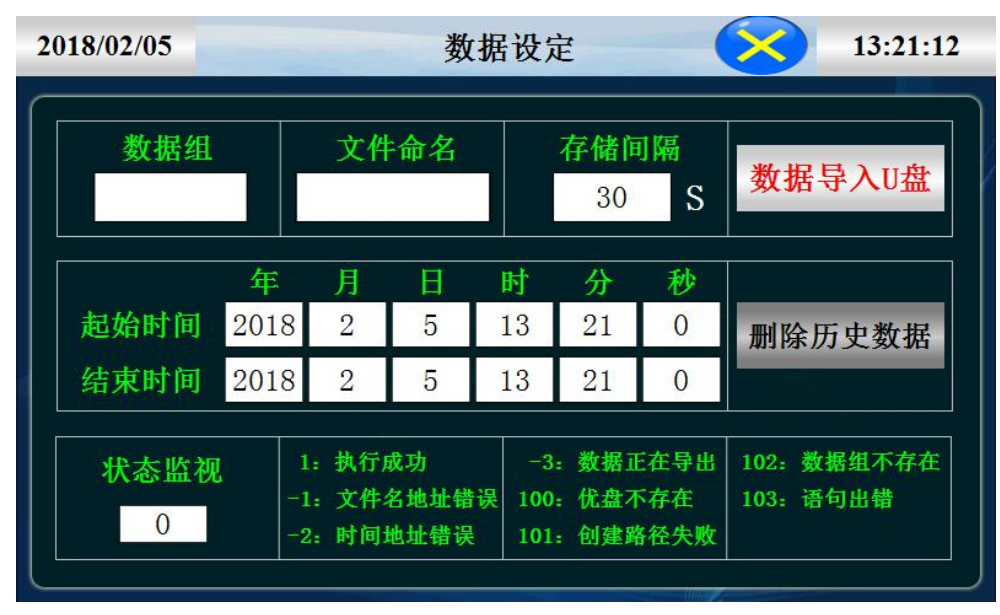

图 22

数据导出过程:把U盘插入触摸屏后面的USB-A端口,在触摸屏里面点开 "数据导出"画面,数据组名定义为1,文件命名自己定义例如123。存储间隔 是我们查看数据的间隔时间。起始时间和结束时间根据自己查看数据的时间段来 设定时间。然后点击按键'数据导入U盘',状态监视显示为'1'即为导出数 据成功。如果显示其他数据则导出数据不成功,根据下面的数据定义提示重新操 作。

| 序号 | 名称       | 说明        |
|----|----------|-----------|
| 1  | 文件命名     | 命名导出的文件   |
| 2  | 数据组      | 命名导出的数据组  |
| 3  | 存储间隔     | 数据之间的间隔时间 |
| 4  | 删除数据     | 删除数据      |
| 5  | 起始时间     | 导出数据开始时间  |
| 6  | 结束时间     | 导出数据截止时间  |
| 7  | 数据导入 U 盘 | 导出数据到 U 盘 |

# 5 程序设定画面

这是设置有关程序运行参数的中心画面

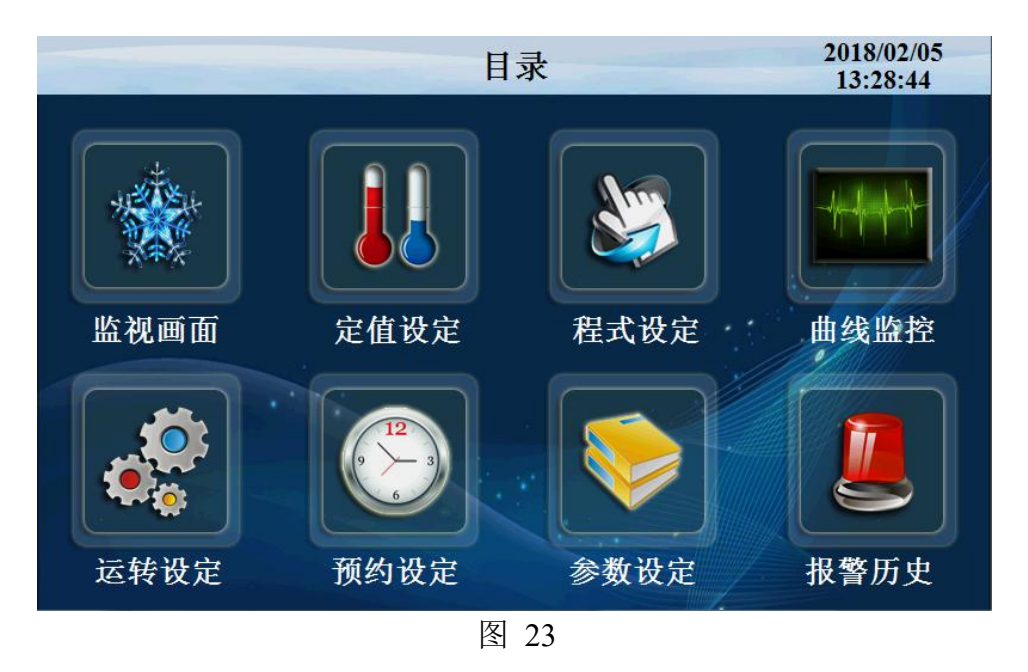

点击'程式设定'按键进入如下画面

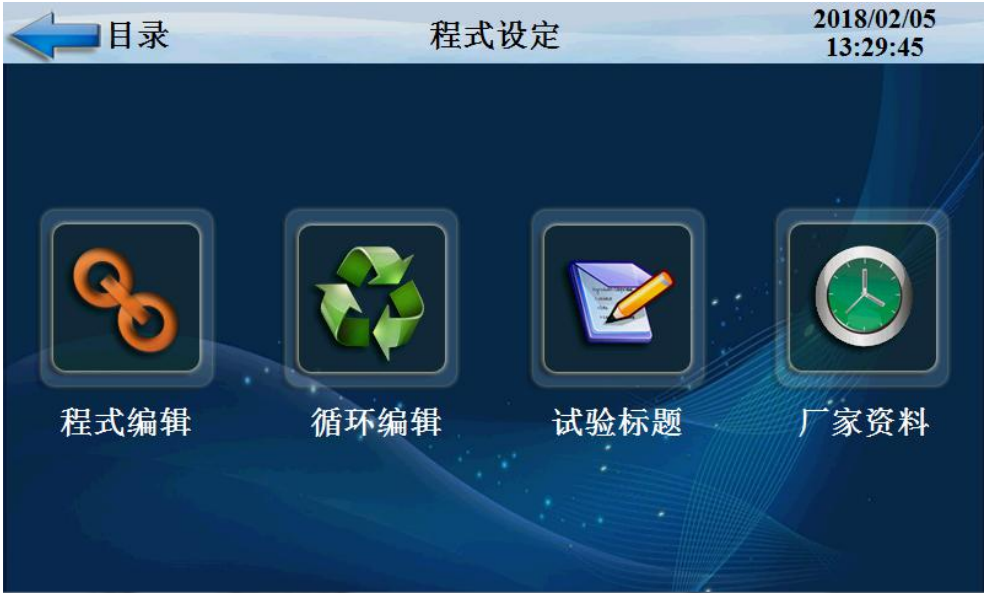

#### 点击'程式设定'按键进入如下画面

| <- | < → 程式         |     |     |     | 程式编辑 |     |     |    | 16:57:07 |          |     |   |
|----|----------------|-----|-----|-----|------|-----|-----|----|----------|----------|-----|---|
|    |                |     |     |     |      |     |     |    |          |          |     |   |
| 段号 | 温度             | 黑板  | 湿度  | 全谱  | 340  | 时.分 | 控温  | 对象 | 内        | <b>廣</b> | 外門  | 贲 |
| Ĩ  | 0. 0           | OFF | OFF | OFF | OFF  | OFF | OFF | •  | 0FF      | •        | OFF | Ŧ |
| 2  | 0. 0           | OFF | OFF | OFF | OFF  | OFF | OFF | -  | 0FF      | •        | OFF | • |
| 3  | 0. 0           | OFF | OFF | OFF | OFF  | OFF | OFF | •  | 0FF      | -        | OFF | • |
| .4 | 0. 0           | OFF | OFF | OFF | OFF  | OFF | 0FF | -  | OFF      | -        | OFF | • |
|    |                |     |     |     |      |     |     |    |          |          |     |   |
| 程词 | 程式编号 1 上一页 下一页 |     |     |     |      |     | Î   |    |          |          |     |   |

| 序号 | 名称  | 说明        |
|----|-----|-----------|
| 1  | 段号  | 显示当前编辑的段号 |
| 2  | 温度  | 每段设定的温度   |
| 3  | 湿度  | 每段设定的湿度   |
| 4  | 光谱  | 每段设定的光谱   |
| 5  | 时、分 | 设定时分      |
| 6  | 内喷  | 每段设定的内喷模式 |
| 7  | 外喷  | 每段设定的外喷模式 |
| 8  | 光照  | 每段设定的光照模式 |
| 9  | 上一页 | 上一页温度设定   |
| 10 | 下一页 | 下一页温度设定   |
| 11 | 模式  | 可选择快速或者斜率 |
|    |     |           |

#### 点击'循环编辑'按键进入如下画面

| ~ 程式                          |      | 标题:   | 标题:   |       |       |
|-------------------------------|------|-------|-------|-------|-------|
|                               | 程式编号 | 全部循   | 环 道   | E接到   | 参数确定  |
|                               |      |       |       | 0     | 参数上传  |
|                               | 编号   | NO. 1 | NO. 2 | NO. 3 | NO. 4 |
| <ul><li>部</li><li>分</li></ul> | 开始段号 | 0     | 0     | 0     | 0     |
| 循环                            | 结束段号 | 0     | 0     | 0     | 0     |
|                               | 循环次数 | 0     | 0     | 0     | 0     |
|                               |      |       |       |       |       |

| 序号 | 名称   | 说明                          |
|----|------|-----------------------------|
| 1  | 程式编号 | 设置要循环程序的程序编号                |
| 2  | 全部循环 | 设置程序的循环运转次数,为0时无限循环。        |
| 3  | 开始段号 | 已设置程序中设置部分段循环运行开始的程序段       |
| 4  | 结束段号 | 已设置程序中设置部分段 循环运行结束的程序段,小于0时 |
|    |      | 不循环。                        |
| 5  | 循环次数 | 已设置程序中设置部分段 循环运行的循环次数,小于0时不 |
|    |      | 循环。                         |
| 6  | 参数确定 | 把当前参数输入控制器                  |
| 7  | 参数上传 | 把当前参数上传显示器                  |
| 8  | 连接到  | 当前程序运行结束后要连续运行程序的编号         |
|    |      |                             |

#### 试验标题界面

| < → 程式 实验 |    | 实验名称 | 名称   |      |  |
|-----------|----|------|------|------|--|
| 程式组       | 名称 | 程式组  | 名 称  |      |  |
| 0         |    | 5    |      |      |  |
| 1         |    | 6    |      |      |  |
| 2         |    | 7    |      | 1. * |  |
| 3         |    | 8    |      |      |  |
| 4         |    | 9    |      |      |  |
|           |    | 上一页  | 「下一页 |      |  |

图 27

| < → 程封     | 9         | 厂家资料 | 密码 |
|------------|-----------|------|----|
| [          |           |      |    |
| ۲ <u>۲</u> | 家:        |      |    |
| 电 i        | 舌:        |      |    |
| 传〕         | <b>真:</b> |      | 11 |
| k M        | ak∶       |      |    |
| 地力         | ak:       |      |    |
|            |           |      |    |
|            |           |      |    |

| 序号 | 名称   | 说明   |
|----|------|------|
| 1  | 程式组  | 程式序号 |
| 2  | 名称   | 试验名称 |
| 3  | 厂家资料 | 厂家信息 |
| 4  |      |      |

# 6 定值设定

#### 6.1 定值设定界面

| < □目录 |      | 定值设定    | ł    |      | 16:59:40 |
|-------|------|---------|------|------|----------|
|       | 定时停机 | 0.00    | 时. ? | ΰł   |          |
| 计时方式  | 名称   | 实时值     | 设定值  | 控制斜率 | 达到模式     |
| 立即开始  | 温度   | 888. 79 | 0.0  | 0.0  | 斜率       |
|       | 湿度   | 0.0     | 0.0  | 0.0  | 斜率       |
| 温度到计时 | 光照   | 0.0     | 0    | 0    | 斜率       |
| 图 29  |      |         |      |      |          |

| 1.1    |          |
|--------|----------|
|        | <u> </u> |
| - V ?~ |          |
| 1.5    | /        |
|        |          |

| 序号 | 名称   | 说明           |
|----|------|--------------|
| 1  | 定时停机 | 4种定机时间设定     |
| 2  | 计时方式 | 温度到计时和立即计时两种 |
| 3  | 温度   | 当前显示,设定 斜率设定 |
| 4  | 湿度   | 当前显示,设定 斜率设定 |
| 5  | 光照强度 | 当前显示,设定 斜率设定 |
|    |      |              |